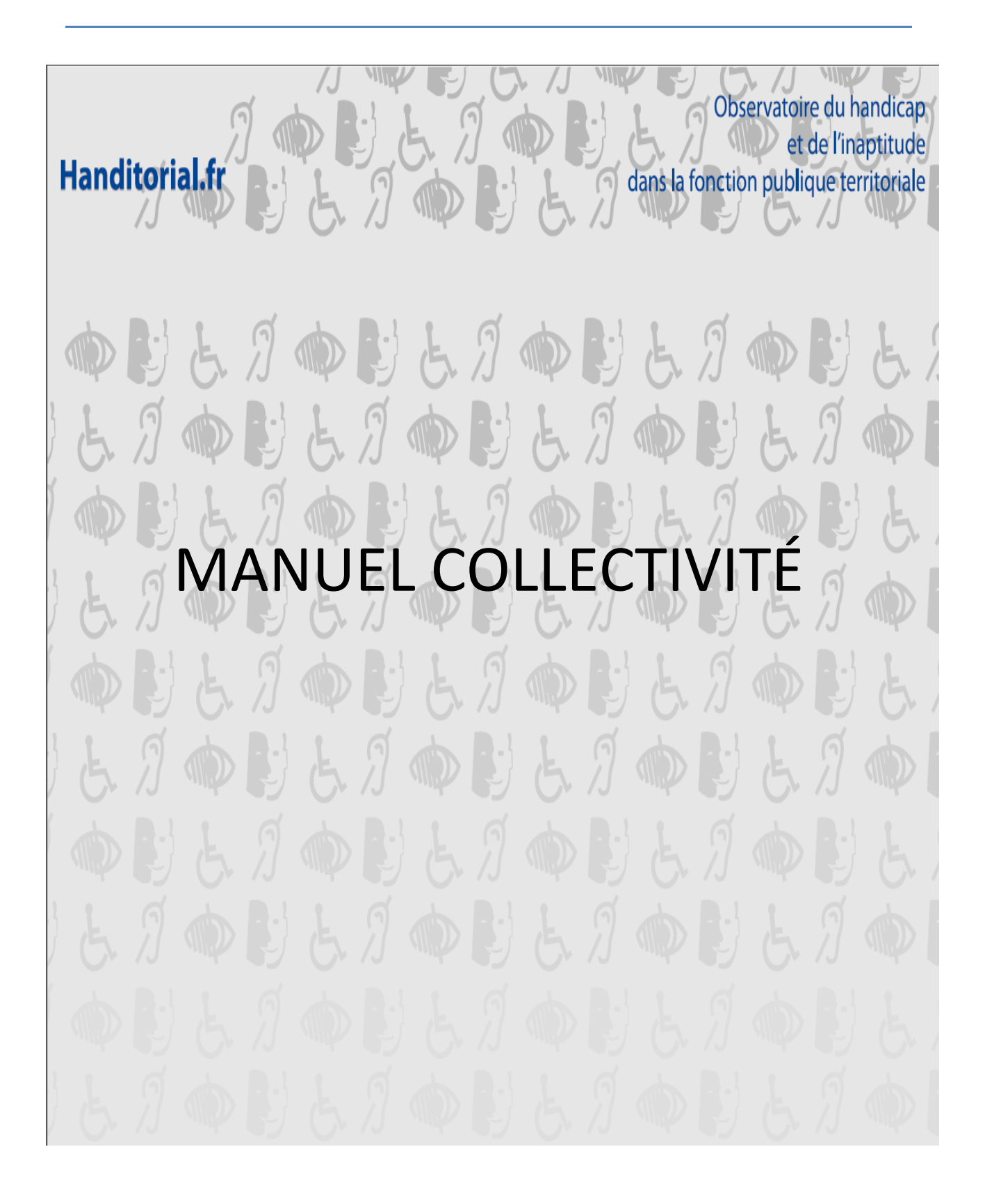

| Écran d'accueil 3                                   |
|-----------------------------------------------------|
| Accès                                               |
| Présentation                                        |
| Description des formulaires de l'enquête 4          |
| Saisie des informations concernant la collectivité4 |
| Étape 0 – question préalable                        |
| Étape 1 – Saisie des informations générales6        |
| Question A2                                         |
| Question A3                                         |
| Question A47                                        |
| Question A5                                         |
| Question A69                                        |
| Question A710                                       |
| Question A811                                       |
| Question A912                                       |
| Question A1013                                      |
| Question A1113                                      |
| Étape 2 – Saisie des agents14                       |
| Question B115                                       |
| Question B2                                         |
| Question B3                                         |
| Question B4                                         |
| Question B5                                         |
| Question B6                                         |
| Question B7                                         |
| Question B8                                         |
| Question B921                                       |
| Modification des agents 22                          |
| Étape 3 – Validation                                |

### SOMMAIRE

# Écran d'accueil

## **Accès**

L'écran d'accueil est la première de l'enquête. Vous pouvez y revenir à tout moment en cliquant sur « Fiche collectivité » dans la barre de menu.

## **Présentation**

| Handitorial.fr                                                                        | recette_handitorial | Fer /J " | W 59 | C IJ  |        | Ville de Test               |
|---------------------------------------------------------------------------------------|---------------------|----------|------|-------|--------|-----------------------------|
| Observatoire<br>du handicap et de l'inaptitude<br>dans les collectivités territoriale | FICHE COLLECTIVITÉ  | AIDE     | E)E  | . A 🖚 | > 12 6 | COLLECTIVITE<br>déconnexion |
| 6                                                                                     |                     |          | 11 0 | 2 1 1 |        | 3 L D 1 1                   |

#### Questionnaire Ville de Test

| Bonjour<br>Bonjour<br>Nom de la campagne : Camp<br>Correspondant de l'enquête : Nom                                                                                                    | pagne 2012<br>Contact (Tel : - Mail : contr | act@CDGtest.fr )       |                               |  |  |
|----------------------------------------------------------------------------------------------------|---------------------------------------------|------------------------|-------------------------------|--|--|
| A1 - Identification de la collectiv                                                                                                    | ritá                                        |                        |                               |  |  |
| Nom de la collectivité territoriale :                                                                                                    | Ville de Test                               |                        |                               |  |  |
| Ville :                                                                                                    | Test                                        | Département :          | 78                            |  |  |
| Code postal :                                                                                                    | 78000                                       | Numéro SIRET 🅢 :       | 12345678912341 Modifier SIRET |  |  |
| Type de collectivité :                                                                                                    | Commune                                     | Mail correspondant 🁔 : | Ajouter mail                  |  |  |
|                                                                                                    |                                             |                        |                               |  |  |
| Etape 0 : Question préalable         Au cours de l'année 2012, votre collectivité a-t-elle employé ou recruté :         - Un agent BOETH ? () :         - Un agent bénéficiant d'un avis d'inaptitude ? () :         Etape 1 : Informations générales         Informations générales |                                             |                        |                               |  |  |
| Etape 2 : Saisie des agents         Nombre d'agents saisis pour l'enquête 2011 : 0         Nombre d'agents saisis pour l'enquête 2012 : 0         Liste des agents                                                                                                    |                                             |                        |                               |  |  |
| Etape 3 : Validation du questionnaire       Valider le questionnaire                                                                                                    |                                             |                        |                               |  |  |

# Description des formulaires de l'enquête

## Saisie des informations concernant la collectivité

Si les mentions « ajouter Siret » ou « ajouter mail » apparaissent, vous devez les saisir pour pouvoir continuer.

| A1 - Identification de la collectivit | é                    |                        |               |
|---------------------------------------|----------------------|------------------------|---------------|
| Nom de la collectivité territoriale : | Ville de Rambouillet |                        |               |
| Ville :                               | Rambouillet          | Département :          | 78            |
| Code postal :                         | 78120                | Numéro SIRET 👔 :       | Ajouter SIRET |
| Type de collectivité :                | Communauté urbaine   | Mail correspondant 👔 : | Ajouter mail  |

Vous pouvez les modifier ultérieurement.

#### Remarque générale pour la saisie des questions des étapes 1 et 2

Toute réponse ayant été validée par un clic sur le bouton « Suivant » est enregistrée. Vous pouvez quitter la saisie du questionnaire à tout moment. Dans ce cas le message ci-dessous s'affichera. Les données non enregistrées seront celles qui n'auront pas été validée par un clic sur le bouton « Suivant » ou par le bouton « enregister et fermer ».

| Êtes-vous sûr de vouloir<br>questionnaire ?<br>Vous risquez de perdre to<br>non enregistrées. | quitter le<br>outes les données |
|-----------------------------------------------------------------------------------------------|---------------------------------|
|                                                                                               | Oui non                         |

Toute réponse validée peut bien entendue être modifiée en appuyant sur le bouton « Corriger ».

## Étape 0 – question préalable

Vous devez indiquer ici, si vous avez un agent bénéficiaire de l'obligation d'emploi des travailleurs handicapés et/ou si vous avez un agent bénéficiant d'un avis d'inaptitude en cochant « oui » ou « non » pour chaque question. Cliquer ensuite sur « Valider ».

| Etape 0 : Question préalable                                               |
|----------------------------------------------------------------------------|
| Au cours de l'année 2012, votre collectivité a-t-elle employé ou recruté : |
| - Un agent BOETH ? 🕧 * : C Oui C Non                                       |
| - Un agent bénéficiant d'un avis d'inaptitude ? 🥡 * : C Oui C Non          |
| Valider                                                                    |

<u>Plus d'information</u> : selon les articles L. 323-3 et L. 323-5 du Code du Travail, entrent dans le calcul des BOETH (bénéficiaires de l'obligation d'emploi de travailleurs handicapés) les catégories ci-dessous :

- Agents bénéficiant d'une allocation temporaire d'invalidité ou d'une ATIACL
- Agents reclassés
- Orphelins de guerre de de 21 ans et mères veuves
- Sapeurs-pompiers volontaires titulaires d'une allocation/rente
- Titulaires de la carte d'invalidité
- Titulaires de l'allocation adulte handicape (AAH)
- Titulaires d'un emploi réserve
- Titulaires d'une pension d'invalidité si l'invalidité réduit d'au moins 2/3 la capacité de gain ou de travail
- Titulaires d'une pension militaire d'invalidité
- Titulaires " rente " d'accidents du travail ou maladies professionnelles si incapacité permanente supérieure à 10%
- Travailleurs reconnus handicapes par la commission des droits et de l'autonomie des personnes handicapées (CDAPH), ex Cotorep
- Veuves de guerre

## Étape 1 – Saisie des informations générales

Etape 1 : Informations générales

#### Cliquer sur « information générale ». La question A2 s'affiche.

#### **Question A2**

| ▼ A2 - Effectifs de la collectivité                                                                                  |         |
|----------------------------------------------------------------------------------------------------|---------|
| A2-1 - Nombre d'agents fonctionnaires (titulaires et stagiaires) au 31/12 de l'année 2012 dans la collectivité*<br>: |         |
| A2-2 - Nombre d'agents non titulaires au 31/12 de l'année 2012 dans la collectivité 🥡 * :                            |         |
| A2-3 - Effectif de la collectivité en position d'activité au 31/12 de l'année 2012 🥑 :                               |         |
|                                                                                                    | Suivant |

- A2 Effectifs de la collectivité
  - A2-1 : Rentrer dans le premier champ à droite le nombre d'agents fonctionnaires (titulaires et stagiaires) au 31/12 de l'année de l'enquête dans la collectivité.
  - A2-2 : Rentrer dans le deuxième champ à droite le nombre d'agents non titulaires au 31/12 de l'année de l'enquête dans la collectivité
  - A2-3 : L'effectif de la collectivité est alors calculé automatiquement.

Cliquer sur « Suivant » pour passer à la question suivante.

Remarque : Il n'est pas possible de passer une question (ceci est une règle générale pour l'ensemble du questionnaire).

#### **Question A3**

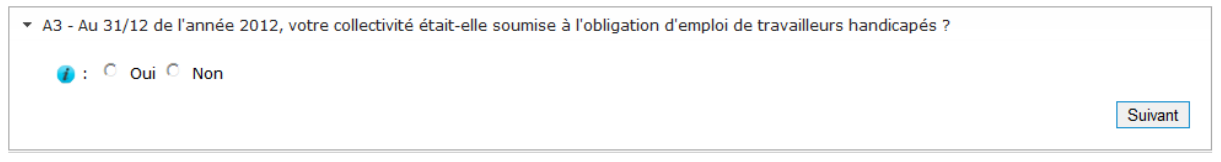

- A3 la collectivité est-elle soumise à l'obligation d'emploi des travailleurs handicapés ?
  - Cocher « oui » ou « non ».
  - Cliquer sur « Suivant ».

<u>Plus d'information</u> : seules les collectivités ayant rémunéré au moins 20 agents en ETP (Equivalent Temps plein) au 1<sup>er</sup> janvier de l'année écoulée sont soumises à l'obligation d'emploi des travailleurs handicapés.

| ▼ A4 - Pour mémoire, données de l'année antérieure :                                            |                                                                                                    |                                                                                                    |                                                                                                    |                                                                                                    |  |  |  |
|-------------------------------------------------------------------------------------------------|----------------------------------------------------------------------------------------------------|----------------------------------------------------------------------------------------------------|----------------------------------------------------------------------------------------------------|----------------------------------------------------------------------------------------------------|--|--|--|
|                                                                                                 | A4-1 - Au 31/12 de l'année 2011, combien de B.O.E.T.H votre collectivité employait-elle ? 🕧 : 0,00 |                                                                                                    |                                                                                                    |                                                                                                    |  |  |  |
|                                                                                                 | A4-2 - Inaptitud                                                                                   | 4-2 - Inaptitudes au cours de l'année 2011 :                                                              |                                                                                                    |                                                                                                    |  |  |  |
|                                                                                                 |                                                                                                    | A4-2-1 - Combien d'avis<br>d'inaptitude temporaire ont été<br>délivrés au cours de l'année 2011 ?<br>() : | A4-2-2 - Combien d'avis d'inaptitude<br>définitive à ses fonctions ont été<br>délivrés durant l'année 2011 ? () : | A4-2-3 - Combien d'avis d'inaptitude<br>définitive à toutes fonctions on été<br>délivrés au cours de l'année 2011 ? () : |  |  |  |
|                                                                                                 | Avis d'inaptitude                                                                                  | 0                                                                                                    | 0                                                                                                    | 0                                                                                                    |  |  |  |
|                                                                                                 | A4-3 - Nombre d                                                                                    | 4-3 - Nombre de mesures (arrêtés) mises en œuvre, à la suite d'avis d'inaptitude :                        |                                                                                                    |                                                                                                    |  |  |  |
|                                                                                                 | A4-3-1 - Combien de reclassements (arrêtés) ont été prononcés au cours de l'année 2011 ? 🕧 : 0     |                                                                                                    |                                                                                                    |                                                                                                    |  |  |  |
| A4-3-2 - Combien de retraites pour invalidité ont été prononcées au cours de l'année 2011 ? : 0 |                                                                                                    |                                                                                                    |                                                                                                    |                                                                                                    |  |  |  |
|                                                                                                 | A4-3-3 - 0                                                                                         | Combien de licenciements pour inaptitude physique ont été prononcés au cours de l'année 2011 ? : 0        |                                                                                                    |                                                                                                    |  |  |  |
|                                                                                                 |                                                                                                    |                                                                                                    |                                                                                                    |                                                                                                    |  |  |  |

- A4- Pour mémoire, données de l'année antérieure (par exemple, année 2011 pour l'enquête sur les données 2012)
  - A4-1 : Saisir le nombre de BOETH au 31/12 de l'année antérieure.
  - A4-2 : Saisir le nombre d'avis d'inaptitudes (mettre 0 si aucun) :
    - Temporaires
    - Définitives à ses fonctions
    - Définitives à toutes fonctions
  - A4-3 : Nombre de mesures mises en œuvre à la suite d'avis d'inaptitude (mettre 0 si aucun) :
    - A4-3-1 : Renseigner le nombre de reclassements prononcés au cours de l'année antérieure.
    - A4-3-2 : Renseigner le nombre de retraites prononcés au cours de l'année antérieure.
    - A4-3-3 : Renseigner le nombre de licenciements pour inaptitude physique prononcés au cours de l'année antérieure.
  - Cliquer sur « Suivant ».

| ▼ A5 - Données de l'année 2012:                                                                             |                                                                                                    |                                                                                                    |                                                                                                    |  |  |  |
|----------------------------------------------------------------------------------------------------|----------------------------------------------------------------------------------------------------|----------------------------------------------------------------------------------------------------|----------------------------------------------------------------------------------------------------|--|--|--|
| A5-1 - Inaptitud                                                                                            | A5-1 - Inaptitude l'année 2012 :                                                                          |                                                                                                    |                                                                                                    |  |  |  |
|                                                                                                    | A5-1-1 - Combien d'avis<br>d'inaptitude temporaire ont été<br>délivrés au cours de l'année 2012 ?<br>() : | A5-1-2 - Combien d'avis d'inaptitude<br>définitive à ses fonctions ont été<br>délivrés durant l'année 2012 ? () : | A5-1-3 - Combien d'avis d'inaptitude<br>définitive à toutes fonctions on été<br>délivrés au cours de l'année 2012 ? () : |  |  |  |
| Avis d'inaptitude                                                                                           | 0                                                                                                    | 1                                                                                                    | 0                                                                                                    |  |  |  |
| A5-2 - Nombre d                                                                                             | le mesures (arrêtés) mises en œuvre, à la                                                                 | a suite d'avis d'inaptitude :                                                                                     |                                                                                                    |  |  |  |
| A5-2-1 - 0                                                                                                  | Combien de reclassements (arrêtés) ont é                                                                  | té prononcés au cours de l'année 2012 ? 🕧                                                                         | : 0                                                                                                    |  |  |  |
| A5-2-2 - (                                                                                                  | Combien de retraites pour invalidité ont ét                                                               | é prononcées au cours de l'année 2012 ? : 0                                                                       | )                                                                                                    |  |  |  |
| A5-2-3 - Combien de licenciements pour inaptitude physique ont été prononcés au cours de l'année 2012 ? : 1 |                                                                                                    |                                                                                                    |                                                                                                    |  |  |  |
| Suivant                                                                                                    |                                                                                                    |                                                                                                    |                                                                                                    |  |  |  |

- A5 Données de l'année faisant l'objet de l'enquête
  - A5-1 : Avis d'inaptitude Saisir le nombre d'inaptitudes (mettre 0 si aucun) :
    - Temporaires
    - Définitives à ses fonctions
    - Définitives à toutes fonctions
  - A5-2 : Mesures mises en œuvre à la suite d'avis d'inaptitude (mettre 0 si aucun)
    - A5-2-1 : Renseigner le nombre de reclassements prononcés au cours de l'année faisant l'objet de l'enquête.
    - A5-2-2 : Renseigner le nombre de retraites prononcés au cours de l'année faisant l'objet de l'enquête.
    - A5-2-3 : Renseigner le nombre de licenciements pour inaptitude physique prononcés au cours de l'année faisant l'objet de l'enquête.
  - Cliquer sur « Suivant ».

```
    A6 - Des mesures d'aménagement de poste ou des conditions de travail (hors avis de reclassement) ont-elles été prononcées au cours de l'année 2012 ?

        (): C Oui C Non
        Suivant
```

- A6 Des mesures d'aménagement de poste ou des conditions de travail ont-elles été prononcées dans l'année ?
  - o Cocher « oui » ou « non ».

```
Si « non »
```

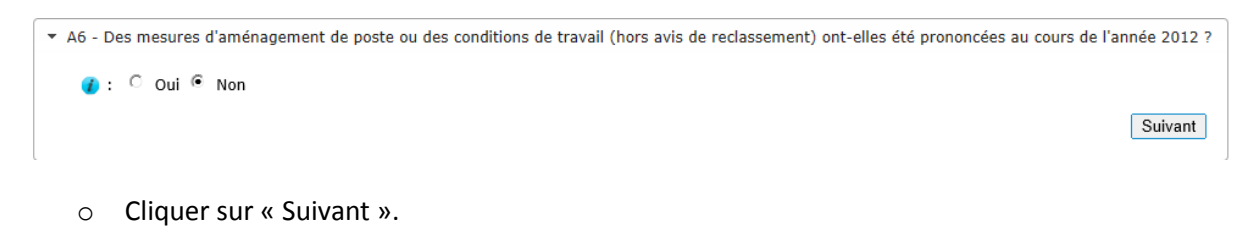

#### Si « oui »

| - | A6 - Des mesures d'aménagement de poste ou des conditions de travail (hors avis de reclassement) ont-elles été prononcées au cours                                                             | de l'année 2012 ? |
|---|----------------------------------------------------------------------------------------------------|-------------------|
|   | 🕐 : 🖲 Oui 🗘 Non                                                                                                    |                   |
|   | A6-1 - Combien de mesures d'aménagement de poste ou des conditions de travail (hors avis de reclassement) []<br>ont-elles été prononcées au cours de l'année 2012 ? :                          |                   |
|   | A6-2 - Combien de mesures d'aménagement de poste ou des conditions de travail (hors avis de reclassement) 0<br>ont-elles été prononcées au cours de l'année 2012 au bénéfice de B.O.E.T.H. ? : |                   |
|   |                                                                                                    | Suivant           |
|   |                                                                                                    |                   |
|   | $\sim$ A6-1 · combien de mesures d'aménagement de noste ou des conditions de trava                                                                                                    | اند               |

- A6-1 : combien de mesures d'aménagement de poste ou des conditions de travail ont été prononcées en tout
- A6-2 : combien de mesures d'aménagement de poste ou des conditions de travail ont été prononcées au bénéfice de BOETH
- o Cliquer sur « Suivant ».

<u>Plus d'information</u> : Aménagement de poste ou des conditions de travail : les restrictions liées à l'état de santé de l'agent peuvent contraindre l'employeur à modifier le poste de travail de l'agent de façon temporaire ou permanente. Toute modification du poste de travail interviendra après avis du médecin de médecine professionnelle et préventive habilité à proposer des aménagements (Art. 24 du décret n°85-603). Il peut s'agir :

- D'un allègement des tâches à accomplir
- De l'aménagement des conditions matérielles du poste
- De l'aménagement du temps de travail

```
    A7 - Des mesures de changement d'affectation (hors avis de reclassement) ont-elles été prononcées au cours de l'année 2012 ?
    () C Oui C Non
    Suivant
```

A7 – Des mesures de changement d'affectation ont-elles été prononcées dans l'année ?
 Cocher « oui » ou « non ».

#### Si « non »

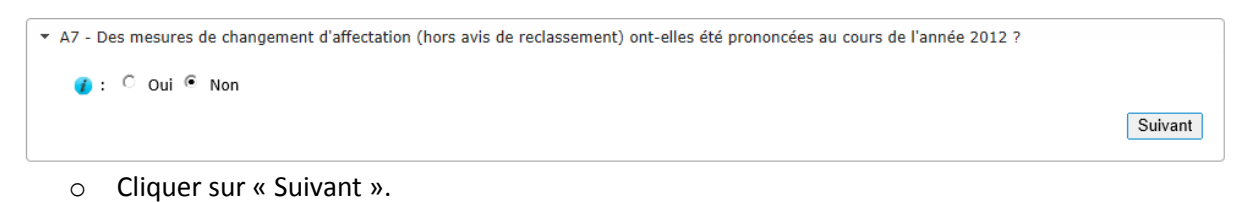

#### Si « oui »

| A7 - Des mesures de changement d'affectation (hors avis de reclassement) ont-elles été prononcées au cours de l'année                                                | 2012 ?                                                                                                    |                                                                                                    |
|----------------------------------------------------------------------------------------------------|----------------------------------------------------------------------------------------------------|----------------------------------------------------------------------------------------------------|
| 🕢 : 🍳 Oui 🗘 Non                                                                                                    |                                                                                                    |                                                                                                    |
| A7-1 - Combien de mesures de changement d'affectation (hors avis de reclassement) ont-elles été prononcées au<br>cours de l'année 2012 ? :                           | 0                                                                                                    |                                                                                                    |
| A7-2 - Combien de mesures de changement d'affectation (hors avis de reclassement) ont-elles été prononcées au<br>cours de l'année 2012 au bénéfice de B.O.E.T.H. ? : | 0                                                                                                    |                                                                                                    |
|                                                                                                    |                                                                                                    | Suivant                                                                                                    |
|                                                                                                    | <ul> <li>A7 - Des mesures de changement d'affectation (hors avis de reclassement) ont-elles été prononcées au cours de l'année</li> <li> <ul> <li>Oui</li> <li>Non</li> </ul> </li> <li>A7-1 - Combien de mesures de changement d'affectation (hors avis de reclassement) ont-elles été prononcées au cours de l'année 2012 ? :         <ul> <li>A7-2 - Combien de mesures de changement d'affectation (hors avis de reclassement) ont-elles été prononcées au cours de l'année 2012 ? :</li> </ul> </li> <li>A7-2 - Combien de mesures de changement d'affectation (hors avis de reclassement) ont-elles été prononcées au cours de l'année 2012 au bénéfice de B.O.E.T.H. ? :</li> </ul> | <ul> <li>A7 - Des mesures de changement d'affectation (hors avis de reclassement) ont-elles été prononcées au cours de l'année 2012 ?</li> <li> I I I I I I I I I I I I I I I I I I I</li></ul> |

- A7-1 : combien de mesures de changement d'affectation ont été prononcées en tout
- A7-2 : combien de mesures de changement d'affectation ont été prononcées au bénéfice de BOETH
- Cliquer sur « Suivant ».

<u>Plus d'information</u> : Changement d'affectation. Lorsque les nécessités du service ne permettent pas l'aménagement du poste de travail, l'agent peut être :

- Affecté dans un autre emploi de son grade adapté à ses aptitudes physiques au sein de la collectivité
- Affecté dans le même emploi mais dans un autre service dans lequel ses fonctions ne comporteront pas les mêmes contraintes physiques.

Cette affectation peut-être provisoire ou définitive. Plusieurs avis préalables sont nécessaires :

- Le service de médecine professionnelle et préventive vérifie que les nouvelles fonctions sont compatibles avec l'état de santé de l'agent
- Le comité médical (après un congé de maladie) ou la commission de réforme (après un congé pour accident ou une maladie professionnelle)
- La commission administrative paritaire donne un avis préalable au changement d'affectation puisque la situation administrative de l'agent change

La demande de l'agent n'est pas nécessaire pour l'affecter dans un autre emploi ou pour modifier ses conditions de travail. L'agent ne peut refuser cette nouvelle affectation dès lors qu'elle est compatible avec son état de santé.

| ▼ A8 - Des mesures de disponibilités d'office (hors avis de reclassement) ont-elles été prononcées au cours de l'année 2012 ? |         |
|----------------------------------------------------------------------------------------------------|---------|
| 😮 : C Oui C Non                                                                                                    |         |
|                                                                                                    | Suivant |

- A8 -Des mesures de disponibilité d'office pour inaptitude physique ont-elles été prononcées au cours de l'année ?
  - o Cocher « oui » ou « non ».

#### Si « non »

| A8 - Des mesures de disponibilités d'office (hors avis de reclassement) ont-elles été prononcées au cours de l'année 2012 ? |         |
|----------------------------------------------------------------------------------------------------|---------|
| 🥑 : C Qui 🖲 Non                                                                                                    | Suivant |

o Cliquer sur « Suivant ».

#### Si « oui »

| ▼ A8 - Des mesures de disponibilités d'office (hors avis de reclassement) ont-elles été prononcées au cours de l'année 20                                          | 012 ?   |
|----------------------------------------------------------------------------------------------------|---------|
| 🝞 : 🖻 Oui 🔍 Non                                                                                                    |         |
| A8-1 - Combien de mesures de disponibilité d'office (hors avis de reclassement) ont-elles été prononcées au<br>cours de l'année 2012 ? :                           | 0       |
| A8-2 - Combien de mesures de disponibilité d'office (hors avis de reclassement) ont-elles été prononcées au<br>cours de l'année 2012 au bénéfice de B.O.E.T.H. ? : | 0       |
|                                                                                                    | Suivant |

- A8-1 : combien de mesures de disponibilité d'office ont été prononcées en tout
- A8-2 : combien de mesures de disponibilité d'office ont été prononcées au bénéfice de BOETH
- Cliquer sur « Suivant ».

<u>Plus d'information</u> : Le fonctionnaire ayant épuisé ses droits à congés de maladie ordinaire, de longue maladie ou de longue durée peut être placé en disponibilité d'office.

La mise en disponibilité intervient :

- parce que l'état de santé du fonctionnaire ne lui permet pas encore de reprendre son travail,
- ou parce qu'il a été reconnu inapte aux fonctions correspondant à son grade et que son administration ne peut pas immédiatement le reclasser dans un autre emploi.

| ▼ A9 - Combien de reclassements ont été demandés au cours de l'année 2012 ? |         |
|-----------------------------------------------------------------------------|---------|
|                                                                             |         |
|                                                                             | Suivant |
|                                                                             |         |

- A9 Combien de reclassements ont été demandés au cours de l'année faisant l'objet de l'enquête ?
  - Saisir le nombre de reclassements demandés
  - o Cliquer sur « Suivant »

S'il y a au moins une demande de reclassement,

| A9 - Combien de reclassements ont été demandés au cours de l'année 2012 ?                                        |         |
|----------------------------------------------------------------------------------------------------|---------|
| ●*: 1                                                                                                    |         |
| A9-1 - Combien faisaient suite à une inaptitude liée à un accident du travail ou une maladie professionnelle ? : | 0       |
|                                                                                                    | Suivant |

- A9-1 : indiquer le nombre de reclassements demandés faisant suite à un accident de travail ou une maladie professionnelle.
- Cliquer sur « Suivant ».

<u>Plus d'information</u> : il s'agit ici du « vrai » reclassement au sens statutaire, décision prise par arrêté. L'agent est soit :

- Reclassé dans un autre grade du même cadre d'emplois
- Détaché dans un autre cadre d'emplois
- Recruté dans un autre cadre d'emplois

| ▼ A10 - Combien de reclassements ont été réalisés au cours de l'année 2012 ? |     |
|------------------------------------------------------------------------------|-----|
|                                                                              |     |
| Suiva                                                                        | ant |
|                                                                              |     |

- A10 Combien de reclassements ont été réalisés dans l'année faisant l'objet de l'enquête ?
  - o Saisir le nombre de reclassements réalisés.
  - o Cliquer sur « Suivant »

S'il y a au moins une demande de reclassement,

| ▼ A10 - Combien de reclassements ont été réalisés au cours de l'année 2012 ?                                      |   |         |
|----------------------------------------------------------------------------------------------------|---|---------|
| <b>()</b> *: 1                                                                                                    |   |         |
| A10-1 - Combien faisaient suite à une inaptitude liée à un accident du travail ou une maladie professionnelle ? : | 0 |         |
|                                                                                                    |   | Suivant |
|                                                                                                    |   |         |

- A10-1 : indiquer le nombre de reclassements réalisés faisant suite à un accident de travail ou une maladie professionnelle..
- Cliquer sur « Suivant ».

#### **Question A11**

| <ul> <li>A11 - Actions spécifiques - La formation</li> </ul>                                                                                                    |                         |
|----------------------------------------------------------------------------------------------------|-------------------------|
| - Au cours de l'année 2012, combien de journées de formation liées au handicap ou à l'inaptitude (compensation<br>du handicap, reconversion, reclassement) ont été suivies par des agents B.O.E.T.H., faisant l'objet d'une<br>inaptitude ou en phase de reclassement ? : |                         |
|                                                                                                    | Enregistrer et terminer |

- A11 Au cours de l'année faisant l'objet de l'enquête, combien de journées de formation liées au handicap ou à l'inaptitude (compensation du handicap, reconversion, reclassement) ont été suivies par des agents B.O.E.T.H., faisant l'objet d'une inaptitude ou en phase de reclassement ?
  - Renseigner le nombre de journées.
  - o Cliquer sur « Enregistrer et terminer »

## Étape 2 – Saisie des agents

| Handitorial.fr<br>Observatoire<br>du handicap et de l'inaptitude<br>dans les collectivités territoriales                                                           | ette_handitorial_fr                             |                        |                        | Mairie du Chesnay<br>COLLECTIVITE<br>déconnexion |
|----------------------------------------------------------------------------------------------------|-------------------------------------------------|------------------------|------------------------|--------------------------------------------------|
| test<br>Bienvenue sur handitorial !<br>Nom de la campagne : Do<br>Correspondant de l'enquête : (Tr                                                                 | onnées 2012<br>el : - Mail : jguiet@cigversaill | es.fr )                |                        |                                                  |
| A1 - Identification de la collecti                                                                                                    | ivité                                           |                        |                        |                                                  |
| Nom de la collectivité territoriale :                                                                                                    | Mairie du Chesnay                               |                        |                        |                                                  |
| Ville :                                                                                                    | LE CHESNAY                                      | Département :          | 78                     |                                                  |
| Code postal :                                                                                                    | 78150                                           | Numéro SIRET 🕧 :       | 21780158800203 Mod     | lifier SIRET                                     |
| Type de collectivité :                                                                                                    | Commune                                         | Mail correspondant 👔 : | toto@titi.com Modifier | mail                                             |
| - Un agent BOETH ? 🧨 :<br>- Un agent bénéficiant d'un avis d'i<br>Corriger                                                                                         | inaptitude ? 🌒 :                                | oui<br>oui             |                        |                                                  |
| Etape 1 : Informations générale                                                                                                    | 25                                              |                        |                        |                                                  |
| Etaple 21 Saiste des agents         Nombre d'agents saisis pour l'enquête 2011 : 0         Nombre d'agents saisis pour l'enquête 2012 : 0         Liste des agents |                                                 |                        |                        |                                                  |
|                                                                                                    |                                                 |                        |                        |                                                  |

Cliquer sur « Liste des agents » pour accéder aux écrans de saisie agent par agent

<u>Plus d'information</u> : A aucun moment dans le questionnaire le nom des agents ne sera saisi. Les informations transmises le sont donc de manière totalement **anonyme**. Un code numérique aléatoire y sera simplement associé. En raison de l'anonymisation de la saisie, il est important que chaque collectivité conserve une trace de l'ordre dans lequel elle a saisi ses agents.

L'écran « Liste des agents » apparaît.

| Retour à l'accueil         |             |                                  |
|----------------------------|-------------|----------------------------------|
| Etape 2 - Liste des agents |             |                                  |
| ▼ Liste des agents         |             |                                  |
|                            | Créer agent | Exporter Liste Agents Format XLS |

• Cliquer sur « Créer agent » pour saisir les informations du premier agent.

- B1- Identification
  - o B1-1 : Cocher « Femme » ou « Homme ».
  - B1-2 : Renseigner son année de naissance.
  - o Cliquer sur « Suivant ».

| ▼ B1 - Identification                                                                             |                 |         |
|---------------------------------------------------------------------------------------------------|-----------------|---------|
| B1-1 - Quel est le sexe de l'agent ?* :<br>B1-2 - Quelle est l'année de naissance de l'agent ?* : | C Femme C Homme | Suivant |

#### **Question B2**

• B2 – Handicap de l'agent

| ▼ B2 - Cet agent est                                                                                |         |
|----------------------------------------------------------------------------------------------------|---------|
| B2-1 - Un agent BOETH ? 🕜 * : 🔿 Oui 🔿 Non                                                           |         |
| B2-2 - Un agent ayant bénéficié d'un avis d'inaptitude au cours de l'année 2012 ? 🚺 * : 🜼 Oui 🔗 Non |         |
| B2-3 - Un agent a-t-il bénéficié d'un avis d'inaptitude avant l'année 2012 ? 🚺 🍍 : 🗧 Oui 🤇 Non      |         |
|                                                                                                    | Suivant |
| <ul> <li>B2-1 : l'agent est un agent BOETH</li> </ul>                                               |         |
|                                                                                                    |         |

Si oui

B2-1 - Un agent BOETH ? 👔 \* : 🔎 Oui 🔿 Non

#### Agent BOETH

| B2-1a - A quelle catégorie de B.O.E.T.H. appartient cet agent ? :                                                                                                    |  |
|----------------------------------------------------------------------------------------------------|--|
| <b>x</b>                                                                                                    |  |
| B2-1b- Quelle est la nature de son handicap principal ? :<br>Vous ne pouvez pas exiger cette information des agents de votre collectivité. Sans information, merci de répondre «Ne sait pas» |  |
| Quelle est la nature de son (ses) autre(s) handicap(s) ? : 🗌 Auditif 🗌 Mental 🗌 Moteur 🗌 Pathologie chronique évolutive 🗌 Psychique 🗌 Visuel 🗌 Ne sait pas                                   |  |

#### B2-1a : indiquer la catégorie BOETH de l'agent à l'aide du menu déroulant

• Cocher ses autres handicaps, s'ils existent.

• B2-2 : l'agent a bénéficié d'un avis d'inaptitude au cours de l'année.

Si oui

| B2-2 - Un agent ayant bénéficié d'un avis d'inaptitude au cours de l'année 2012 ? 🕢 * : 🏾 Oui 🔼 Non |                                   |  |  |
|----------------------------------------------------------------------------------------------------|-----------------------------------|--|--|
| Avis d'inaptitude au cours de l'année 2012                                                          |                                   |  |  |
| B2-2a - Quel avis d'inaptitude a été prononcé au cours de l'année 2012 ? :                          |                                   |  |  |
| B2-2b - Si une mesure a été prise au cours de l'année 2012 consécutivement à c                      | t avis d'inaptitude, laquelle ? : |  |  |

B2-2a : renseigner le type d'inaptitude à l'aide du menu déroulant

| Inaptitude | temporair  | е | )               |   |
|------------|------------|---|-----------------|---|
| Inaptitude | définitive | à | ses fonctions   |   |
| Inaptitude | définitive | à | toutes fonction | s |

 B2 - 2b : renseigner le type mesure prise en conséquence de cet avis d'inaptitude.

| Reclassement                                              |
|-----------------------------------------------------------|
|                                                           |
| Retraite nour invalidité                                  |
| Neuralie pour invalidite                                  |
| Licenciement pour inaptitude physique                     |
| Electrone pour indpatience prijerque                      |
| Pas de mesure encore associée ou dossier en cours d'étude |
|                                                           |

• B2-3 : l'agent a bénéficié d'un avis d'inaptitude au cours des années précédentes.

Si oui

| B2-3 - Un agent a-t-il bénéficié d'un avis d'inaptitude avant l'année 2012 ? 🚺 * : 🏾 Oui 🔍 Non                                              |
|----------------------------------------------------------------------------------------------------|
| Avis d'inaptitude avant l'année 2012                                                                                                    |
| B2-3a - Quel avis d'inaptitude a été prononcée avant l'année 2012 ? :                                                                       |
| B2-3b - Si une mesure a été prise au cours de l'année 2012 consécutivement à cette inaptitude prononcée avant l'année 2012,<br>laquelle ? : |

B2-3a : renseigner le type d'inaptitude à l'aide du menu déroulant

| Inaptitude temporaire                    |
|------------------------------------------|
| Inaptitude définitive à ses fonctions    |
| Inaptitude définitive à toutes fonctions |

 B2 - 3b : renseigner le type de mesure prise en conséquence de cet avis d'inaptitude.

| Reclassement                                              |  |
|-----------------------------------------------------------|--|
| Retraite pour invalidité                                  |  |
| Licenciement pour inaptitude physique                     |  |
| Pas de mesure encore associée ou dossier en cours d'étude |  |

o Cliquer sur « Suivant »

• B3 – Mode d'entrée de l'agent

| ▼ B3 - Mode d'entrée de l'agent :                                        |            |         |
|--------------------------------------------------------------------------|------------|---------|
| B3-1 - Quelle est la date d'entrée de cet agent dans la collectivité ? : | DD/MM/AAAA |         |
| B3-2 - Quel est le mode d'entrée de cet agent dans la collectivité ? 🚺 : |            |         |
| <b>•</b>                                                                 |            |         |
|                                                                          |            | Suivant |

- B3-1 : Renseigner la date d'entrée de l'agent dans la collectivité au format JJ/MM/AAAA
- B3-2 : Choisir dans la liste déroulante le mode d'entrée de l'agent dans la collectivité.

| Apprentissage                                             |               |
|-----------------------------------------------------------|---------------|
| Concours (liste d'aptitude)                               |               |
| Contrat droit privé CUI CÁE                               |               |
| Contrat droit public non permanent (article 3 : BO, BS ou | remplacement) |
| Contrat droit public permanent (article 3 autres alinéas) |               |
| Détachement                                               |               |
| En application de l'article 38 de la loi n°84-53          |               |
| Mutation d'une autre collectivité                         |               |
| PACTE (article 38 bis loi 26/01/84)                       |               |
| Promotion interne (liste d'aptitude)                      |               |
| Recrutement direct (catégorie C sans concours)            |               |
| Réintégration après disponibilité                         |               |
| Transfert de compétence                                   |               |

• B4 – Quel était le dernier statut de l'agent au 31/12 de l'année faisant l'objet de l'enquête?

B4 - Au 31/12 de l'année 2012 (ou à la date de son dernier jour de travail dans la collectivité s'il l'a quittée en cours d'année), quel était le dernier statut de cet agent au cours de l'année 2012 ?

 $^{\rm C}$  Titulaire  $^{\rm C}$  Stagiaire  $^{\rm C}$  Non titulaire

Suivant

- o Sélectionner le statut en cliquant sur le bouton radio correspondant
  - B4-1a : dans le cas où l'agent est « Titulaire », indiquer par « oui » ou par « non » si l'agent a été titularisé au cours de l'année d'enquête.
    - Titulaire C Stagiaire C Non titulaire

B4-1a - L'agent a-t-il été titularisé au cours de l'année 2012 ? :  $\$  Oui  $\$  Non

 B4-1b : dans le cas où l'agent est « Stagiaire », indiquer par « oui » ou par « non » si l'agent a été titularisé au cours de l'année d'enquête au titre de l'article 38.

B4-1b - L'agent a-t-il été titularisé au cours de l'année 2012 au titre de l'article 38 de la loi nº84-53 du 26 janvier 1984 ? : 🜼 Oui 🖲 Non

 B4-1c : dans le cas où l'agent est « Non titulaire », choisir dans la liste déroulante sur la base de quel alinéa de l'article 3 il a été nommé.

○ Titulaire ○ Stagiaire ● Non titulaire

B4-1c - Sur la base de quel article de quel alinéa de l'article 3 de la loi nº84-53 a-t-il été nommé ? : Article 3-2 : vacance temporaire d'emploi dans l'attente du recrutement d'un fonctionnaire Article 3-3, 1° : absence de cadre d'emplois Article 3-3, 2° : emploi de catégorie A (besoins des services, nature des fonctions) Article 3-3, 3° : emploi de secrétaire de mairie < 1 000 habitants Article 3-3, 4° : emploi à temps non complet (>50% du TC) < 1 000 habitants Article 3-3, 5° : gestion emploi par autre autorité pour commune < 2 000 habitants ou < 10 000 habitants si groupements de communes Article 38 : travailleurs reconnus handicapés Article 38 bis : PACTE Article 47 : emplois fonctionnels de direction Article 1224-3 du Code du travail : reprise de personnel CDI

• Cliquer sur « Suivant ».

• B5 – Mode de sortie de l'agent

```
    ▼ B5 - Mode de sortie de l'agent :
    B5-1 - L'agent a-t-il quitté votre collectivité au cours de l'année 2013 ? : 
    ○ Oui
    ○ Non
```

• B5-1 : Sélectionner « oui » ou « non » pour indiquer si l'agent a quitté votre collectivité au cours de l'année ou non.

Si « non »

o Cliquer sur « Suivant ».

Si « oui »

 B5-1a : Si l'agent était « titulaire », sélectionner dans la liste déroulante la cause de son départ.

| Séle<br>©          | ctionner un mode de sortie<br>B5-1a - Si titulaire C B5-1b - Si non-titulaire                                                                                                    |
|--------------------|----------------------------------------------------------------------------------------------------|
| Aut                | ra cas (rávocation, abandon do posto, parto de la pationalitá francaise, etc)                                                                                                    |
| Cor                | e cas (revolation, abandon de poste, pere de la nationalite nançaise, etc)                                                                                                    |
| Déc                | ès                                                                                                    |
| Déc                | harge d'emploi et de fonction (agent pris en charge par le CNFPT ou le CDG)                                                                                                    |
| Déc                | harge de service pour exercice de mandats syndicaux (Article 100)                                                                                                    |
| Dér                | nission<br>Jart à la retraite                                                                                                    |
| Dép                | art e consé de fin d'activité                                                                                                    |
| Dét<br>Fin<br>Lice | achement dans une autre structure. Agents de la collectivité qui ont été détachés au cours de l'année dans une autre structure (FPEn FPH, etc.)<br>de détachement dans votre collectivité (agents originaires d'autres structures [FPE, FPH, etc.] dont le détachement dans votre collectivité s'est terminé dans l'ann<br>inciement |
| Mis                | e à disposition dans une autre collectivité ou structure (ne prendre en compte que les mises à disposition complètes)                                                                                                    |
| Mis                | e en disponibilité, congé parental, départ pour accomplir le service national                                                                                                    |
| Mut                | ation (changement de collectivite)                                                                                                    |
| That               | ister de competence                                                                                                    |
| -                  | B5-1b : Si l'agent était « non-titulaire », sélectionner dans la liste déroulante la                                                                                                    |
|                    | cause de son départ.                                                                                                    |
| Séle               | ctionner un mode de sortie                                                                                                    |
| 0                  | R5-1a - Si titulaire 🖲 R5-1h - Si non-titulaire                                                                                                    |
| _                  |                                                                                                    |
|                    |                                                                                                    |

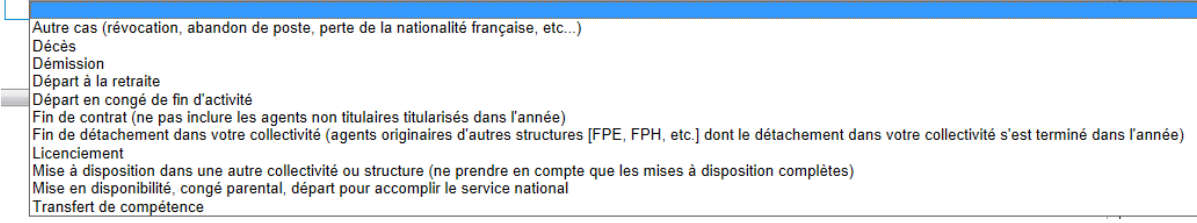

o Cliquer sur « Suivant ».

Suivant

• B6 – Emploi de l'agent

| B6 - I                                                                                                    | Emploi de l'agent au 31/12 de l'année 2012 (ou à la date de son dernier jour de travail dans la collectivité s'il l'a quittée en cours d'année) : |
|----------------------------------------------------------------------------------------------------|----------------------------------------------------------------------------------------------------|
| B6-                                                                                                    | 1 - A quelle catégorie hiérarchique appartenait l'agent ? 🥡 : 📃 💌                                                                                 |
| B6-                                                                                                    | 2 - A quelle filière appartenait l'agent ? 👔 : 💽                                                                                                  |
|                                                                                                    | Suivant                                                                                                    |
| 0                                                                                                    | B6-1 : Choisir la catégorie A, B ou C à laquelle appartenait l'agent.                                                                             |
| 0                                                                                                    | B6-2 : Choisir la filière de l'agent dans la liste déroulante.                                                                                    |
| <ul> <li>B6-3 : Choisir à quel emploi appartenait l'agent.</li> <li>B6 - Emploi de l'agent au 31/12 de l'année 2012 (ou à la date de son dernier jour de travail dans la collectivité s'il l'a quittée en cours d'année</li> </ul> |                                                                                                    |
|                                                                                                    |                                                                                                    |
|                                                                                                    | B6-2 - A quelle filière appartenait l'agent ? 👔 : Animation 💽                                                                                     |
|                                                                                                    | B6-3 - A quel cadre d'emploi appartenait l'agent ? : Animateurs territoriaux 💌                                                                    |
|                                                                                                    | St                                                                                                    |
|                                                                                                    |                                                                                                    |

• Cliquer sur « Suivant ».

## **Question B7**

• B7 – Temps de travail de l'agent

| • | B7 - Temps de travail de l'agent au 31/12 de l'année 2012 (ou à la date de son dernier jour de travail d<br>d'année) : | dans la collectivité s'il l'a quittée en cours                  |
|---|----------------------------------------------------------------------------------------------------|-----------------------------------------------------------------|
|   | B7-1 - L'agent travaillait-il à temps complet ou à temps non-complet ? 💣 : 🛛 Temps complet 🤇                           | Temps non complet                                               |
|   |                                                                                                    | Suivant                                                         |
|   | o B7-1 : sélectionner si l'agent était à temps complet ou non-c                                                        | omplet.                                                         |
|   | <ul> <li>B7-1a : Si l'agent est en « temps complet », indiquer s</li> </ul>                                            | s'il s'agit d'un temps                                          |
|   | plein ou partiel.                                                                                                    |                                                                 |
|   | B7-1 - L'agent travaillait-il à temps complet ou à temps non-complet ? 🧊                                               | *: <ul> <li>Temps complet</li> <li>Temps non complet</li> </ul> |
|   | B7-1a - L'agent travaillait-il à temps plein ou temps partiel ? : $$ C $$ Temps                                        | s plein 🗧 Temps partiel                                         |
|   | B7-1a1 : sélectionner la quotité du temps de                                                                           | e travail                                                       |
|   | B7-1a - L'agent travaillait-il à temps plein ou temps pa                                                               | rtiel ? : 🦷 Temps plein 🖲 Temps partiel                         |
|   | B7-1a1 - Quel était le temps de travail de cet agent à t                                                               | emps partiel ? :                                                |
|   |                                                                                                    | moins de 80 %                                                   |
|   |                                                                                                    | 80 à 90%                                                        |
|   |                                                                                                    | >90%                                                            |
|   | <ul> <li>B7-1b : Si l'agent est en « temps non complet », chois</li> </ul>                                             | sir dans la liste                                               |
|   | déroulante la quotité de temps de travail de l'agent.                                                                  |                                                                 |
|   | B7-1 - L'agent travaillait-il à temps complet ou à temps non-complet ?                                                 | 👔 * : 🔿 Temps complet 🖲 Temps non complet                       |
|   | B7-1b- Quel était le temps de travail de cet agent à temps non comple                                                  | t?:▼                                                            |
|   |                                                                                                    | < 17H30                                                         |
|   |                                                                                                    | > 28H                                                           |
|   |                                                                                                    |                                                                 |

•

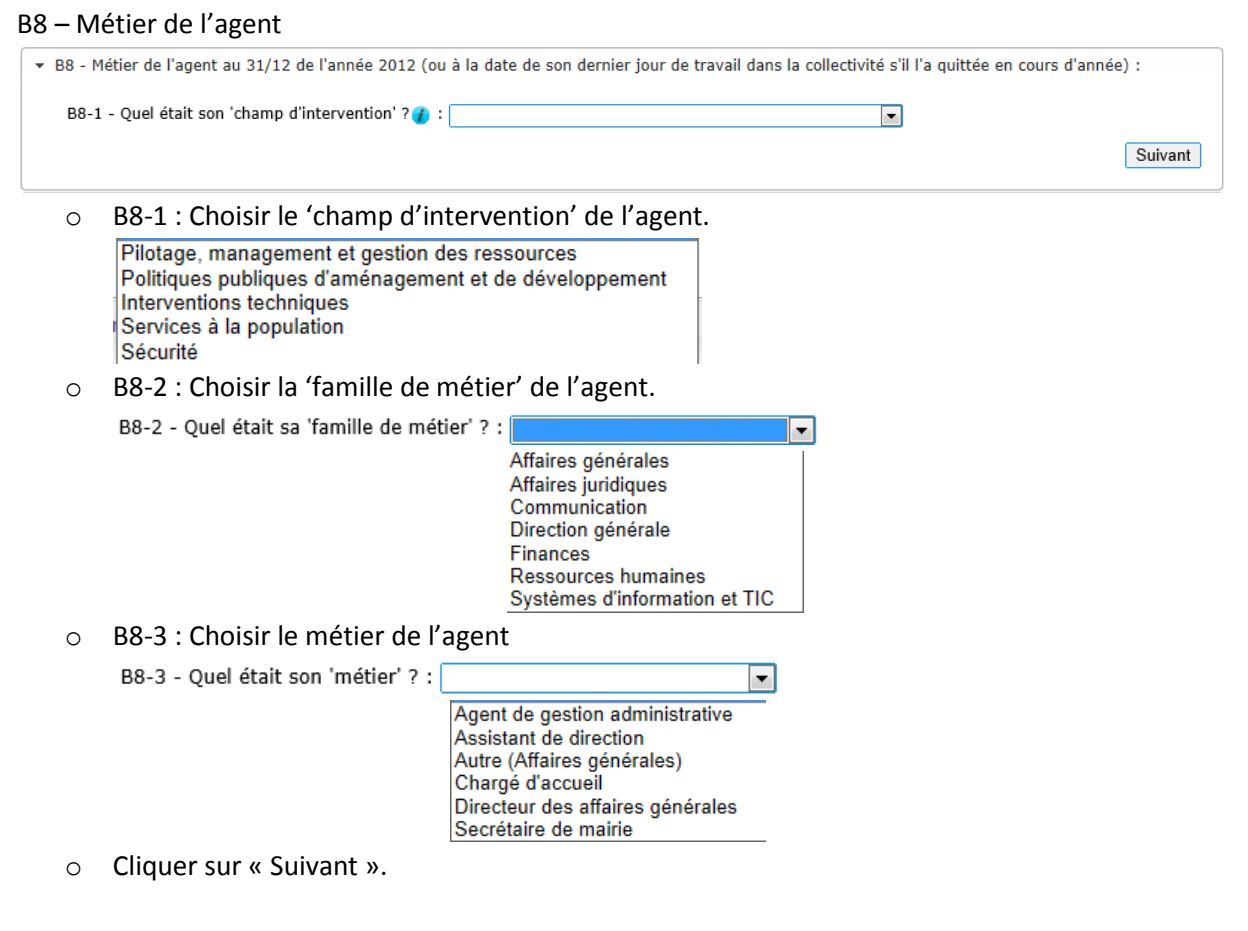

#### **Question B9**

• B9 – Parcours et carrière de l'agent

| Ŧ                                                                                          | B9 - Parcours et carrière de l'agent au 31/12 de l'année 2012 (ou à la date de son dernier jour de travail dans la collectivité s'il l'a quittée en cours<br>d'année) : |  |  |  |  |  |  |  |  |  |
|--------------------------------------------------------------------------------------------|----------------------------------------------------------------------------------------------------|--|--|--|--|--|--|--|--|--|
| B9-1 - Quel était le dernier diplôme que cet agent a obtenu ? :                            |                                                                                                    |  |  |  |  |  |  |  |  |  |
|                                                                                            | Enregistrer et saisir un autre agent Enregistrer et terminer la saisie de cet agent                                                                                     |  |  |  |  |  |  |  |  |  |
| <ul> <li>B9-1 : Choisir le dernier diplôme de l'agent dans la liste déroulante.</li> </ul> |                                                                                                    |  |  |  |  |  |  |  |  |  |

- Niveau I (Master / Doctorat) Niveau II (Licence, Maîtrise) Niveau III (DEUG, BTS, DUT) Niveau IV (Baccalauréat) Niveau V (CAP, BEP, BEPC) Aucun diplôme
- Cliquer sur « Enregistrer et saisir un autre agent » pour enregistrer le formulaire et créer un autre agent, ou bien sur « Enregistrer et terminer la saisie de cet agent » pour enregistrer cet agent et revenir à l'écran liste des agents.

### *Modification des agents*

Retour à l'accueil

#### Etape 2 - Liste des agents

| Liste des agents                            | <i>4</i> (-) |                       |                   |                                       |                         |                 |
|---------------------------------------------|--------------|-----------------------|-------------------|---------------------------------------|-------------------------|-----------------|
| 3 resultat(s) trouv<br>Identifiant<br>agent | e(s)<br>Sexe | Année de<br>naissance | Cadre<br>d'emploi | Date d'entrée dans la<br>collectivité | Dernière mise à<br>jour |                 |
| 286248                                      | Femme        | 1979                  |                   |                                       | 2013                    | 🖉 🙁             |
| 231439                                      | Homme        | 1983                  |                   |                                       | 2013                    | 🖉 🗶 📃           |
| 695937                                      | Homme        | 1986                  |                   |                                       | 2013                    | 🖉 😕             |
|                                             |              |                       |                   | Créer agent                           | Exporter Liste Ag       | ents Format XLS |

Les actions possibles sur cet écran sont :

- Cliquer sur l'icône de modification 💴 pour modifier les informations d'une personne.
- Cliquer sur l'icône de suppression 🐱 pour supprimer un agent de la liste.
- Cliquer sur le bouton Exporter Liste Agents Format XLS pour exporter ce tableau dans un fichier au format Microsoft Excel.

|   | А                 | В     | С                  | D                                                            | E                                  | F                    | G | Н |
|---|-------------------|-------|--------------------|--------------------------------------------------------------|------------------------------------|----------------------|---|---|
| 1 | Identifiant agent | Sexe  | Année de naissance | Cadre d'emploi                                               | Date d'entrée dans la collectivité | Dernière mise à jour |   |   |
| 2 | 126499            | Femme | 1958               | Animateurs territoriaux                                      | 01/02/2004                         | 2012                 |   |   |
| 3 | 118659            | Homme | 1974               | Techniciens territoriaux                                     | 28/07/2006                         | 2012                 |   |   |
| 4 | 145987            | Homme | 1967               | Agents de maitrise territoriaux                              | 15/04/1996                         | 2012                 |   |   |
| 5 | 135258            | Homme | 1972               | Educateurs territoriaux des activités physiques et sportives | 28/10/2010                         | 2012                 |   |   |
| 6 | 110654            | Femme | 1965               | Agents territoriaux spécialisés des écoles maternelles       | 04/11/2002                         | 2012                 |   |   |
| 7 |                   |       |                    |                                                              |                                    |                      |   |   |
| 8 |                   |       |                    |                                                              |                                    |                      |   |   |

Remarque : ce fichier permet de conserver la trace de l'ordre de saisie dans la collectivité (CF. encadré page14)

• Cliquer sur le bouton **Créer agent** pour ajouter un nouvel agent.

## Étape 3 – Validation

Cliquer sur « Valider le questionnaire » pour confirmer toutes les informations remplies précédemment. L'enquête est maintenant complétée, et envoyée au centre de gestion. Les données ne peuvent plus être modifiées.

Etape 3 : Validation du questionnaire

Ensuite , il est possible d'exporter l'ensemble des informations saisies dans un fichier au format Microsoft Excel, en cliquant sur :

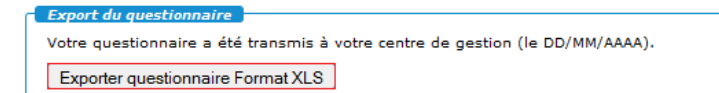

Le fichier Excel exporté contient une feuille avec l'ensemble des réponses au formulaire A et une feuille avec l'ensemble des informations saisies pour chaque agent.